## Návod na přihlášení do sekcí ČPS

# NOVÝ ČLEN

# NOVÝ ČLEN – NÁVOD

• Přihlásit se na: https://www.cls.cz/clenstvi

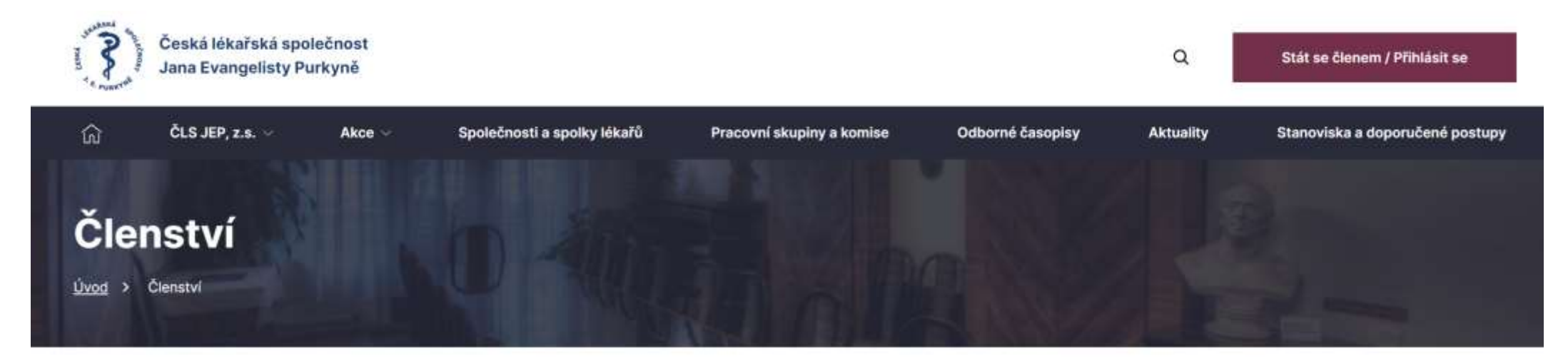

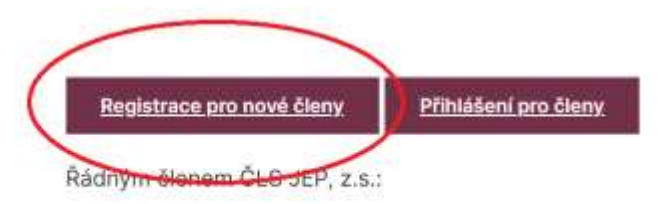

 se může stát lékař, farmaceut, případně jiný pracovník ve zdravotnictví a příbuzném oboru, který souhlasí s posláním a cíli ČLS JEP, z.s. a zaváže se přispívat k leiich plnění • Vyplnit požadované údaje: celý formulář, který se otevře.

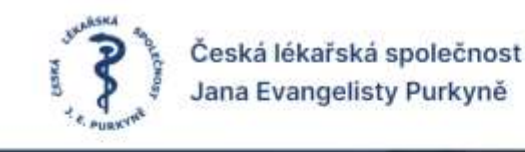

Profil Odhlásit

Registrace do ČLS JEP (pouze pro nové členy)

Zpět na hlavní stránku

۲

Přihlašovací údaje

Nastavte si Vaše přihlašovací údaje pro pozdější kontrolu a správu svého profilu. Hvězdičkou (\*) označené údaje jsou povinné.

Přihlašovací jméno = E-mail \*

Heslo\* Potvrzení hesla\*

## Ve spodní části přihlášky najdete společnosti a sekce. Zde vyberete z nabídky.

#### Přihláška do odborné společnosti

Můžete zvolit několik odborných společností/sekcí. Kliknutím začnete vyhledávat.

Podmínkou pro členství v odborné společnosti je základní členství v ČLS JEP, které Vám bude s přihláškou automaticky založeno.

| Společnosti *                                                       |   |
|---------------------------------------------------------------------|---|
| × 35 - ČESKÁ PEDIATRICKÁ SPOLEČNOST                                 |   |
| Sekce                                                               |   |
| Nejdříve vyberte společnosti, potom můžete kliknutím vybírat sekce. |   |
| 35001 - SEKCE 35 - dětské nefrologie                                | * |
| 35002 - SEKCE 35 - dětské gastroenterologie, hepatologie a výživy   |   |
| 35003 - SEKCE 35 - dětské intenzivní péče                           |   |
| 35004 - SEKCE 35 - dětské revmatologie                              |   |
| 35005 - SEKCE 35 - očkování                                         |   |
| 35007 - SEKCE 35 - dětské hematologie                               |   |
| 35010 - SEKCE 35 - dětské endokrinologie                            |   |

### • Po vyplnění celé přihlášky stisknete registrovat se.

#### Udělují souhlas\*

Osobní údaje na přihlášce sdělujete za účelem registrace do organizačních složek ČLS JEP a tyto údaje budou užity jen pro potřebu výboru organizační složky, ve které jste členem, abyste mohli využít členství a registrace v organizačních složkách ČLS JEP. ČLS JEP při ochraně osobních údajů postupuje v souladu s nařízením GDPR a dalšímí právními předpisy v oblasti ochrany osobních údajů. Česká lékařská společnost přijala Směrnicí č. 1/2018, která upravuje povinnosti při zajištění bezpečnosti a ochrany osobních údajů a odpovědní zaměstnanci sekretariátu ČLS JEP byli poučeni o ochraně osobních údajů. S osobními údaji nebude po dobu členství ani po vystoupení z ČLS JEP nijak nedovoleně nakládáno. V případě, vyžadují-li to zvláštní právní předpisy, požádáme vás o sdělení rodného čísla a souhlasu s jeho zpracováním pro tyto zákonné účely. Beru na vědomí následující informace o mých právech k osobním údajům, tj. že mám právo:

- souhlas kdykoliv odvolat a žádat o výmaz osobních údajů,
- na přístup k mým osobním údajům a na pořízení kopie zpracovávaných osobních údajů,
- na informace o způsobu zpracování osobních údajů a na provedení opravy osobních údajů,
- požadovat omezení zpracování a na přenesení údajů pro předání jinému správci,
- podat námitky proti zpracování mých osobních údajů, další podrobnosti zde,
- obrátit se na regulátora v oblasti ochrany osobních údajů, kterým je Úřad pro ochranu osobních údajů.

Beru také na vědomí, že ČLS JEP v souvislosti se správou svého webu a registrace členů pověřila zpracováním osobních údajů společnost MeDitorial, s.r.o., IČO 271 99 151 a NETservis, s.r.o., IČO 25759116

Dále jsem seznámen s tím, že pokud neodvolám svůj souhlas se zpracováním osobních údajů, budou mé osobní údaje zpracovávány po dobu mého členství v ČLS JEP a dále po dobu tří let po ukončení mého členství.

Přečtěte si Zásady zpracování a ochrany osobních údajů ČLS JEP zde.

Po odeslání registrace bude přihláška předána výboru organizační složky. Jakmile bude členství výborem schváleno, bude na uvedený e-mail odesláno potvrzení členství vč. pokynů k platbě členských příspěvků, po jejichž uhrazení se stanete řádným členem ČLS JEP.

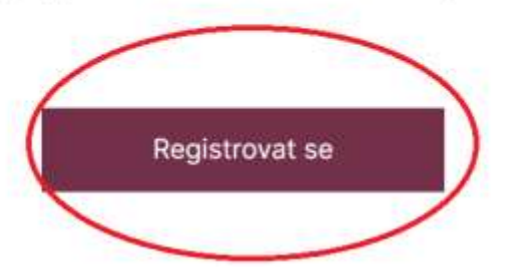